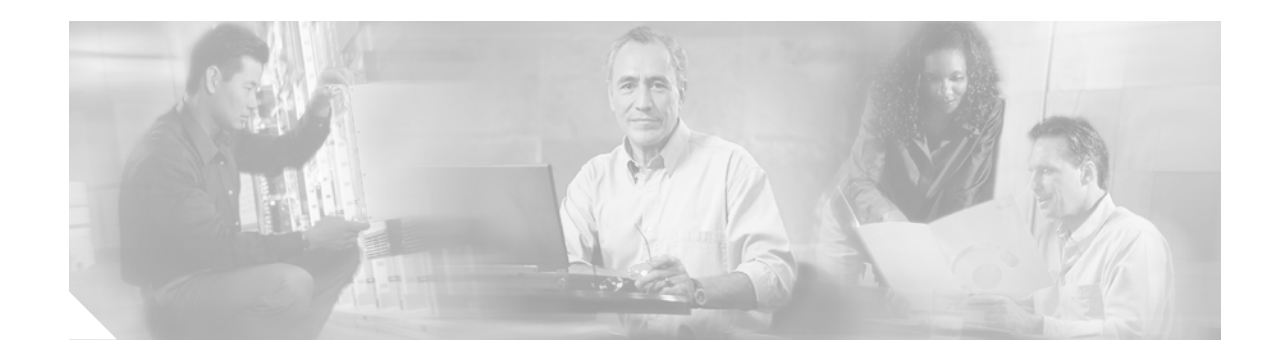

# Configuring an ADSL WAN Interface Card on Cisco 1700 Series Routers

This document describes asymmetric digital subscriber line (ADSL) one-port wide area network (WAN) interface cards (WICs). These cards provide ADSL high-speed digital data transfer between a single customer premises equipment (CPE) subscriber and a central office.

ADSL WICs are available in three variations: ADSL over POTS (WIC-1ADSL), ADSL over POTS with Dying Gasp support (WIC-1ADSL-DG), and ADSL over ISDN with DyingGasp support (WIC-1ADSL-I-DG). The ADSL over POTS WICs are commonly used to provide ADSL services over ordinary telephone lines. The ADSL over ISDN WIC is used to provide ADSL services in those areas of the world which have extensive ISDN backbones already in place.

This document contains the following sections:

- Feature Overview, page 2
- Related Documents, page 3
- FCC Notice, page 3
- Safety Warnings, page 4
- Connecting an ADSL WIC to the Network, page 6
- Configuring the ADSL Interface, page 7
- Using POTS Splitters and Microfilters, page 13
- Configuring Quality of Service Parameters, page 17
- Configuring the SCC Clock Rate, page 28
- Configuring FRF.5 and FRF.8 Internetworking Functions, page 29
- Obtaining Documentation, page 30
- Obtaining Technical Assistance, page 31

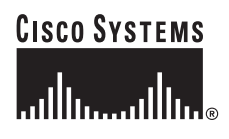

# **Feature Overview**

Figure 1 shows a data network with the card. Figure 2 shows a voice network with the card.

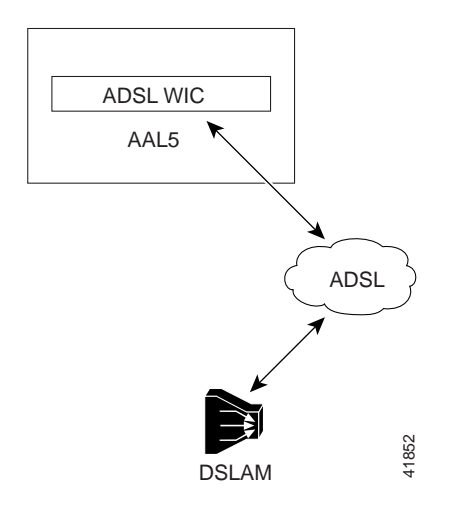

Figure 1 ADSL WIC in a Cisco 1700 Series Router Data Network

Figure 2 ADSL WIC in a Cisco 1700 Series Router Voice Network

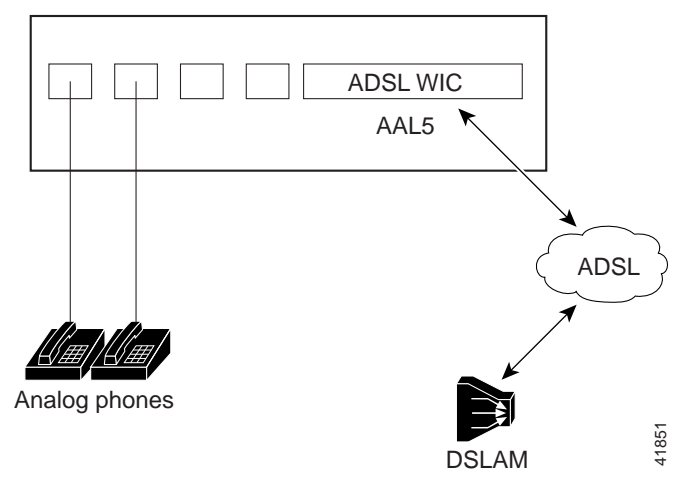

On Cisco 1700 series routers, an ADSL WIC fits into a Cisco 1700 series router chassis. The card supports data and voice networks through the asynchronous transfer mode (ATM) protocol with the AAL5 format. ATM quality of service (QoS) for permanent virtual circuits (PVCs) is also supported. Figure 3, Figure 4, and Figure 5 show the various ADSL WICs.

Figure 3 ADSL over POTS WIC

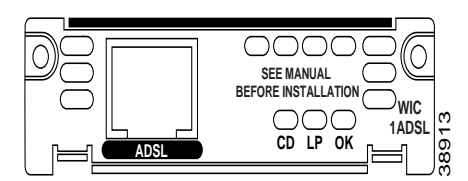

Figure 4 ADSL over POTS with Dying Gasp WIC

| $\square \bigcirc$ |      |  |
|--------------------|------|--|
| $\square$          |      |  |
| $\square$          |      |  |
|                    |      |  |
|                    | ADSL |  |

Figure 5 ADSL over ISDN with Dying Gasp WIC

| $\square \bigcirc$ |      | 00000                             |
|--------------------|------|-----------------------------------|
| PS                 |      | SEE MANUAL<br>BEFORE INSTALLATION |
|                    |      |                                   |
|                    | ADSL |                                   |

### **Memory Requirements**

The memory requirements for running the full-featured Cisco 1700 router encryption images with the ADSL WICs are as follows:

- 16 MB of Flash memory
- 64 MB of dynamic RAM (DRAM)

# **Related Documents**

The following documents provide additional information about installing and configuring ADSL WICs and configuring the router software:

- *Cisco WAN Interface Cards Hardware Installation Guide*—provides installation information on the ADSL WAN interface card.
- Regulatory Compliance and Safety Information document—provides safety warnings and compliance information for your router.
- *Cisco 827 Routers Software Configuration Guide*—provides router configurations for ATM data and voice networks for the Cisco 827-4V router. These configurations will also work for the Cisco 1720, 1721, 1751, and 1760 routers, except for the dialer interface.
- Cisco IOS configuration guides and command references—provides IOS commands and configurations for your router.

The following document provides additional information about configuring QoS features and Frame Relay Forum (FRF) internetworking functions on ADSL WICs.

• Enhanced Voice and QoS for ADSL and G.SHDSL on Cisco 1700 Series, Cisco 2600 Series, and Cisco 3600 Series Routers

# **FCC Notice**

The following FCC Notice applies to the Cisco 1700 series ADSL WIC: WIC-1ADSL complies with FCC part 68 FCC ID:5B1USA-42011-DL-N

# Safety Warnings

Safety warnings appear throughout this publication in procedures that can harm you if they are performed incorrectly. A warning symbol precedes each warning statement.

## Warning Conventions

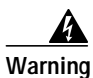

This warning symbol means *danger*. You are in a situation that could cause bodily injury. Before you work on any equipment, be aware of the hazards involved with electrical circuitry and be familiar with standard practices for preventing accidents. To see translations of the warnings that appear in this publication, refer to the *Regulatory Compliance and Safety Information* document that accompanied this device.

### **Power Supply Warnings**

The following warnings apply when you are installing a card or working with the power supply:

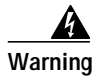

Read the installation instructions before you connect the system to its power source.

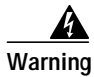

Only trained and qualified personnel should be allowed to install or replace this equipment.

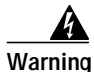

Ultimate disposal of this product should be handled according to all national laws and regulations.

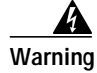

When installing or replacing the unit, the ground connection must always be made first and disconnected last.

Warning

This equipment must be grounded. Never defeat the ground conductor or operate the equipment in the absence of a suitable installed ground conductor. Contact the appropriate electrical inspection authority or an electrician if you are uncertain that suitable grounding is available.

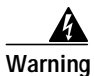

Use copper conductors only.

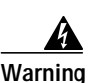

Blank faceplates and cover panels serve three important functions: they prevent exposure to hazardous voltages and currents inside the chassis; they contain electromagnetic interference (EMI) that might disrupt other equipment; and they direct the flow of cooling air through the chassis. Do not operate the system unless all cards, faceplates, front covers, and rear covers are in place.

The following warning applies when this product is used in Australia.

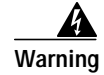

This equipment must be installed and maintained by service personnel as defined by AS/NZS 3260. Incorrectly connecting this equipment to a general purpose outlet could be hazardous. The telecommunications lines must be disconnected 1) before unplugging the main power connector or 2) while the housing is open, or both.

### **Electrical Warnings**

The following warnings apply when you are working with electricity:

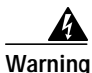

Before working on equipment that is connected to power lines, remove jewelry (including rings, necklaces, and watches). Metal objects will heat up when connected to power and ground and can cause serious burns or weld the metal object to the terminals.

Warning

Before opening the unit, disconnect the telephone-network cables to avoid contact with telephone-network voltages.

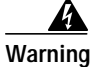

Do not work on the system or connect or disconnect cables during periods of lightning activity.

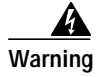

Do not use this product near water; for example, near a bath tub, wash bowl, kitchen sink or laundry tub, in a wet basement, or near a swimming pool.

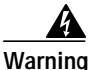

Never install telephone jacks in wet locations unless the jack is specifically designed for wet locations.

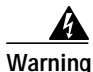

Never touch uninsulated telephone wires or terminals unless the telphone line has been disconnected at the network interface.

Warning

Avoid using a telephone (other than a cordless type) during an electrical storm. There may be a remote risk of electric shock from lightning.

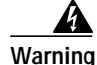

To report a gas leak, do not use a telephone in the vicinity of the leak.

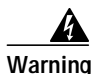

Do not touch the power supply when the power cord is connected. For systems with a power switch, line voltages are present within the power supply even when the power switch is OFF and the power cord is connected. For systems without a power switch, line voltages are present within the power supply when the power cord is connected.

Follow these guidelines when working on equipment powered by electricity:

- Locate the emergency power-off switch in the room in which you are working. Then, if an electrical accident occurs, you can quickly turn off the power.
- Before working on the router, turn off power to the router, and unplug the power cord.
- Disconnect all power before doing the following:
  - Installing or removing a router chassis
  - Working near power supplies
- Do not work alone if potentially hazardous conditions exist.
- Never assume that power is disconnected from a circuit. Always check.
- Look carefully for possible hazards in your work area, such as moist floors, ungrounded power extension cables, and missing safety grounds.

If an electrical accident occurs, proceed as follows:

- Use caution; do not become a victim yourself.
- Turn off power to the router.
- If possible, send another person to get medical aid. Otherwise, determine the condition of the victim, and then call for help.
- Determine whether the victim needs rescue breathing or external cardiac compressions; then take appropriate action.

### Preventing Electrostatic Discharge Damage

Electrostatic discharge (ESD) can damage equipment and impair electrical circuitry. It can occur when printed circuit cards are improperly handled and can result in complete or intermittent failures. Always follow ESD prevention procedures when removing and replacing cards. Ensure that the router chassis is electrically connected to earth/ground. Wear an ESD-preventive wrist strap, ensuring that it makes good skin contact. Connect the clip to an unpainted surface of the chassis frame to safely channel unwanted ESD voltages to ground. To guard against ESD damage and shocks, the wrist strap and cord must be used properly. If no wrist strap is available, ground yourself by touching the metal part of the chassis.

Caution

For safety, periodically check the resistance value of the antistatic strap, which should be between 1 and 10 megohms (Mohms).

# **Connecting an ADSL WIC to the Network**

For this connection, use a standard lavender RJ-11 cable.

# Note

If you are connecting a Cisco 1700 series router with an ADSL WIC to an RJ-11 wall jack that has the ADSL pair wired for pins 2 and 5, you must use the lavender crossover cable with the blue stripe. The crossover cable is orderable as a spare.

The following steps tell how to connect the card, using the standard lavender RJ-11 cable; the steps also apply to the lavender crossover cable with the blue stripe.

- Step 1 Confirm that router power is still turned off.
- Step 2 Connect one end of the cable (RJ-11) to the ADSL port on the card.
- Step 3 Connect the other end of the cable to the wall jack (RJ-11) at your site, as shown in Figure 6.

Figure 6 Connecting an ADSL WIC to a Wall Jack

- Step 4 Turn on power to the router. The following warning applies to routers that use a DC power supply:
  Step 5 To connect the card to the network, you must configure the ADSL card in the router to the no shutdown state. Enter the no shut command in the router configuration. Varify that the CD LED comes on
- state. Enter the **no shut** command in the router configuration. Verify that the CD LED comes on, indicating that the card is connected to the network.

# **Configuring the ADSL Interface**

Whenever you install a new WIC, or if you want to change the configuration of an existing interface, you must configure the interface. If you replace a card that was already configured, the router recognizes it and brings up the interface in the existing configuration.

Before you configure an interface, have the following information available:

- Protocols you plan to route on the new interface
- IP addresses, subnet masks, network numbers, zones, virtual path identifier/virtual channel identifier (VPI/VCI) number(s), or other information related to the routing protocol

#### \_\_\_\_\_\_ Timesaver

Obtain this information from your system administrator or network plan before you begin router configuration.

You can configure the new interface and other router parameters by using any of the following methods:

- Configuration Mode (manual configuration)—recommended if you are familiar with IOS commands. Enter the commands at the prompt.
- AutoInstall (automatic installation)—recommended if another router running IOS software is installed on the network. This configuration method must be coordinated in advance by someone with experience using IOS software, such as the network administrator.
- System Configuration Dialog (Setup facility)—recommended if you are not familiar with IOS commands. You are prompted for each response.

These procedures are explained in the following sections. To change the settings shown in the examples, and for further information, refer to the IOS configuration guides and command references. If you have questions or need help, see the section "Obtaining Technical Assistance" later in this document.

### **Default Commands**

The IOS software provides the following default configurations for ADSL-specific parameters.

The following default command sets the ADSL operating mode:

dsl operating-mode auto

The following command sets the ATM virtual circuit-per-virtual path (vc-per-vp) configuration for the router:

atm vc-per-vp 256

#### Defaults for WIC-1ADSL-I-DG

For the WIC-1ADSL-I-DG, the default command **operating-mode auto** sets the carrier tone range from 33 to 56 to meet the requirements of the Deutsche Telekom U-R2 specification.

Alternately, to set the carrier tone range from 29 to 48, use the command

dsl operating-mode auto tone low

This command, **dsl operating-mode auto tone low**, is not available on the WIC-1ADSL or WIC-1ADSL-DG.

### **Configuration Mode**

You can configure the interfaces on your ADSL WIC manually by entering IOS commands on the command line. This method, called *configuration mode*, provides the greatest power and flexibility.

For further information about these commands, refer to the IOS configuration guides and command references.

Before you begin, disconnect all WAN cables from the router to keep it from running the AutoInstall process. The router tries to run AutoInstall whenever you power it on if there is a WAN connection on both ends and the router does not have a valid configuration file stored in NVRAM (for instance, when you add a new interface). It can take several minutes for the router to determine that AutoInstall is not connected to a remote Transmission Control Protocol/Internet Protocol (TCP/IP) host.

To enter configuration mode, follow this procedure:

- **Step 1** Connect a console to the router. If you need instructions for connecting a console, refer to the installation chapter of your router installation and configuration guide. Power up the router.
- **Step 2** If the current configuration is no longer valid, after about one minute you see the following prompt: Would you like to enter the initial dialog? [yes]:

Enter no. You now enter the normal operating mode of the router.

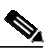

Note If the current configuration is valid, you enter the normal operating mode automatically.

Step 3 After a few seconds, you see the user EXEC prompt. Type **enable** and the password to enter enable mode:

Router> **enable** Password:

Configuration changes can be made only in enable mode. The prompt changes to the privileged EXEC (enable) prompt (Router#):

Router#

**Step 4** Enter the **config terminal** command to enter configuration mode:

Router# **config terminal** Router(config)#

The router enters global configuration mode, indicated by the Router(config)# prompt.

Step 5 If you have not configured the router before or want to change the configuration, you can configure global parameters, passwords, network management, and routing protocols. In this example, IP routing, AppleTalk routing, and Internetwork Packet Exchange (IPX) routing are all enabled:

Router(config)# **ip routing** Router(config)# **appletalk routing** Router(config)# **ipx routing** 

For complete information about global configuration commands, refer to the IOS configuration guides and command references.

**Step 6** Select the ADSL interface to configure:

```
Router(config)# interface atm 0
Router(config-if)#
```

The prompt changes again to show that you are in interface configuration mode.

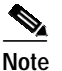

For the Cisco 1751 and 1760 routers, enter the command as **interface atm** *slot/port*. For example, **interface atm 0/0**.

**Step 7** Select the ADSL operating mode:

```
Router (config-if) dsl operating-mode mode
```

```
<u>A</u>
Caution
```

This command is for testing or lab environments only. Using a mode other *auto* for the DSL operating mode can lead to unpredictable behavior on the ADSL line.

Step 8 Configure routing protocols on the interface. (You must have previously enabled these protocols as part of global configuration.) In this example, IP, AppleTalk, and IPX are being configured on the ADSL interface:

```
Router(config-if)# ip address 1.10.16.16 255.255.0.0
Router(config-if)# appletalk static cable-range 5-5
Router(config-if)# appletalk zone ZZ
Router(config-if)# ipx network B004
```

Step 9 Configure a PVC on the interface. (You must have the VPI/VCI number from the service provider before you configure this.)

```
Router (config-if)# pvc 0/33
Router (config-if-atm-vc)# protocol ip 1.10.16.16 broadcast
Router (config-if-atm-vc)# vbr-rt 160 160 1
Router (config-if-atm-vc)# encapsulation aal5snap
```

- Step 10 To configure another interface, enter the **exit** command to return to the Router(config) # prompt. Repeat Step 6 through Step 9 of this procedure to configure the next interface.
- Step 11 When you finish configuring interfaces, exit configuration mode. Return to the enable prompt by pressing Ctrl-Z. To see the current operating configuration, including any changes you just made, enter the show running-config command:

Router# show running-config

To see the configuration currently stored in NVRAM, enter the show startup-config command:

Router# show startup-config

Step 12 The results of the show running-config and show startup-config commands differ if you have made changes to the configuration but have not yet written them to NVRAM. To write your changes to NVRAM and make them permanent, enter the copy running-config startup-config command:

```
Router# copy running-config startup-config
Building configuration. . .
[OK]
Router#
```

The router is now configured to boot in the new configuration.

### AutoInstall

The AutoInstall process is designed to configure the router automatically after it connects to your WAN. For AutoInstall to work properly, a TCP/IP host on your network must be configured to provide the configuration files. The TCP/IP host can reside anywhere on the network if the following two conditions are met:

- The host must be on the remote side of the router's synchronous serial connection to the WAN.
- User Datagram Protocol (UDP) broadcasts to and from the router and the TCP/IP host must be enabled.

This functionality is coordinated by your system administrator at the TCP/IP host site. You should not try to use AutoInstall unless the required files are installed on the TCP/IP host.

Follow this procedure to prepare your router for the AutoInstall process:

- **Step 1** Connect the router to the WAN.
- **Step 2** Turn on power to the router.

The router loads the operating system image from Flash memory. If the remote end of the WAN connection is connected and properly configured, the AutoInstall process begins.

Step 3 If AutoInstall succeeds, you should write the configuration data to the router's NVRAM. To do this, enter the copy running-config startup-config command at the Router# prompt:

```
Router# copy running-config startup-config
Building configuration. . .
[OK]
Router#
```

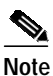

This step saves the configuration settings that the AutoInstall process created. If you do not do this, your new configuration will be lost the next time you boot the router.

#### System Configuration Dialog

You can configure the router manually, using the System Configuration dialog (also called the Setup facility). Unlike configuration mode, the System Configuration dialog prompts you for each response.

Before you begin, disconnect all WAN cables from the router to keep it from trying to run the AutoInstall process. The router tries to run AutoInstall whenever you power it on if there is a WAN connection on both ends and the router does not have a configuration file stored in NVRAM. It can take several minutes for the router to determine that AutoInstall is not connected to a remote TCP/IP host.

This section shows a sample configuration using the System Configuration dialog. You should enter values appropriate for your router and network. To change the settings shown in the examples, and for further information, refer to the IOS configuration guides and command references.

Many prompts in the System Configuration dialog include default answers, shown in square brackets following the question. Enter your response, or press **Return** to accept the default answer.

You can request help at any time by entering a question mark (?) at the System Configuration dialog prompt.

Follow this procedure to configure the router, using the System Configuration dialog:

- Step 1 Connect a console to the router. If you need instructions for connecting a console, refer to your router installation and configuration guide. Power up the router.
- Step 2 If the current configuration is no longer valid, after about one minute you see the following prompt: Would you like to enter the initial dialog? [yes]:

Press **Return** or enter **yes** to enter the System Configuration dialog.

Note You can enter the System Configuration dialog at any time from the enable prompt (Router#) by entering the setup command.

- Step 3 When the System Configuration dialog asks whether you want to view the current interface summary, press **Return** or enter **yes**.
- Step 4 If you have not configured the router before, or if you want to change the configuration, you should now configure global parameters, passwords, network management, and routing protocols. Refer to the procedures in the IOS configuration guides and command references. Press **Return** to accept the default values.
- Step 5 The System Configuration dialog prompts you to configure network interfaces. When you reach the ATM interface, determine which protocols you want on the interface, and enter the appropriate responses. (You must have previously enabled these protocols as part of the global configuration.)
- **Step 6** If your router has more than one LAN interface, repeat Step 5 to configure each LAN interface.
- Step 7 The configuration you entered is displayed as a command script, and you are asked if you want to use it. If you enter no, the information you just entered is discarded, and you can begin the configuration again. If you enter yes, the configuration is saved in the startup configuration:

```
Use this configuration? [yes/no]: yes
Building configuration...
Use the enabled mode 'configure' command to modify this configuration.
```

Press RETURN to get started!

The configuration is saved. If you added an interface, the router reboots in the new configuration when you press **Return**.

You can configure the router for ATM and ADSL parameters using the following scenarios:

- Replacing a bridge or modem with the ADSL card
- PPP over ATM with Network Address Translation (NAT)
- RFC 1483 encapsulation with NAT
- Integrated routing and bridging
- Concurrent routing and bridging

The scenario configurations above are identical to those for the Cisco 827-4V router. To configure these scenarios on the Cisco 1720, 1721, 1751, and 1760 routers with the ADSL WIC, refer to the *Cisco* 827 *Routers Software Configuration Guide*.

You can also access the information online at the following location:

http://www.cisco.com/univercd/cc/td/doc/product/access/acs\_fix/827/index.htm.

#### **Example Configuration**

The following example shows a Cisco 1751 router configured for bridging on the ATM interface with an ADSL over POTS card:

```
Current configuration :
!
version 12.2
```

```
no parser cache
no service single-slot-reload-enable
service timestamps debug uptime
service timestamps log uptime
no service password-encryption
1
hostname 1751-uutl
1
interface ATM0/0
mtu 4000
ip address 1.0.0.1 255.0.0.0
atm vc-per-vp 256
no atm ilmi-keepalive
pvc 0/16 ilmi
pvc 88/88
  encapsulation aal5snap
 1
bundle-enable
 dsl operating-mode auto
bridge-group 1
Ţ
interface FastEthernet0/0
ip address 6.0.0.1 255.0.0.0
speed auto
half-duplex
bridge-group 1
no cdp enable
!
ip classless
no ip http server
1
bridge 1 protocol ieee
!
line con 0
line aux 0
line vty 0 4
login
!
end
```

# **Using POTS Splitters and Microfilters**

POTS splitters and microfilters are used on telephone lines to ensure voice- and data-call quality. This section describes splitters and microfilters and tells how and when to use them with the Cisco 1700 series routers. POTS splitters result in the best data and voice performance when the router and the telephone are used on the same telephone line.

### **POTS Splitters**

A POTS splitter (also called a *splitter*) is installed on a telephone line that is connected to both data (high-frequency) and voice (low-frequency) devices. The splitter routes the high-frequency and low-frequency signals on the telephone line to the correct device. Signals intended for the router can disrupt voice calls; signals intended for voice calls can affect router operation.

Most splitters must be installed by the telephone company; however, some splitters can be installed by the customer. If you are not sure what type of splitter to use, contact your service provider.

Figure 7 is an example of a type of POTS splitter that is installed at the customer premises by the customer. Other types of POTS splitters are installed by the telephone company on an exterior wall of the customer premises.

Figure 7 POTS Splitters

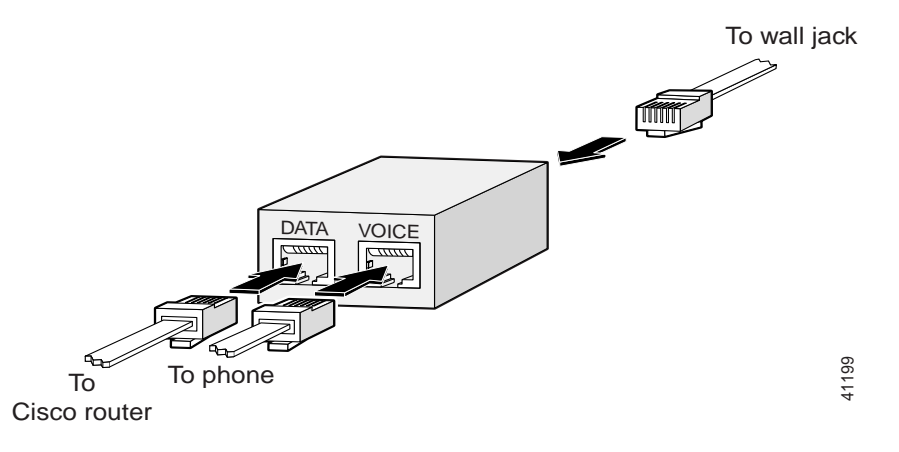

### **Microfilters**

Microfilters are installed on telephones to improve voice-call quality when voice and data equipment are using the same telephone line (twisted pair). You should use microfilters with the Cisco 1700 series routers only when the two following conditions exist:

- The documentation for the telephone(s) you are using with the router states that microfilters should be used with the phone.
- Poor telephone call quality can be resolved by installing a microfilter on the phone line.

Figure 8 shows one type of microfilter.

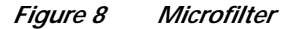

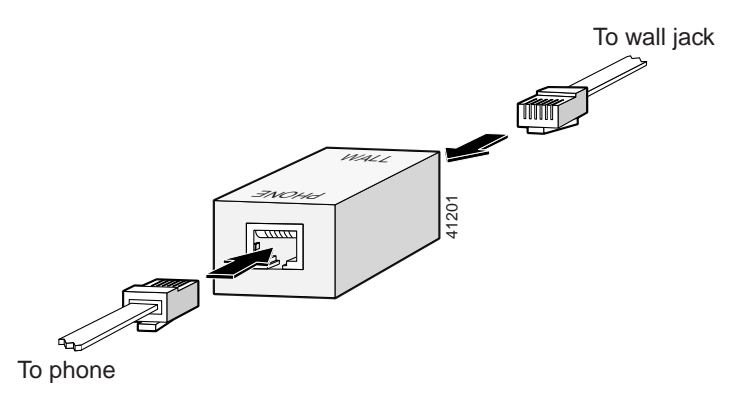

### **Common Splitter and Microfilter Configurations**

This section describes the most common scenarios for using splitters and microfilters with the Cisco 1700 series routers. The scenarios are listed from most common to least common.

#### **Telephone Company-Installed Splitter**

This scenario is described below and illustrated in Figure 9.

- The telephone company has provisioned a single copper pair to be used by both the telephone (POTS) service and the router with an ADSL card, so a POTS splitter must be installed.
- The splitter is installed by the telephone company on the customer premises. This type of splitter is also referred to as a network interface device (NID).
- The router and telephone are on separate lines (twisted pair) to the splitter.
- The router and telephone share the same telephone line (twisted pair) to the telephone company.

#### Figure 9 Telephone Company-Installed Splitter

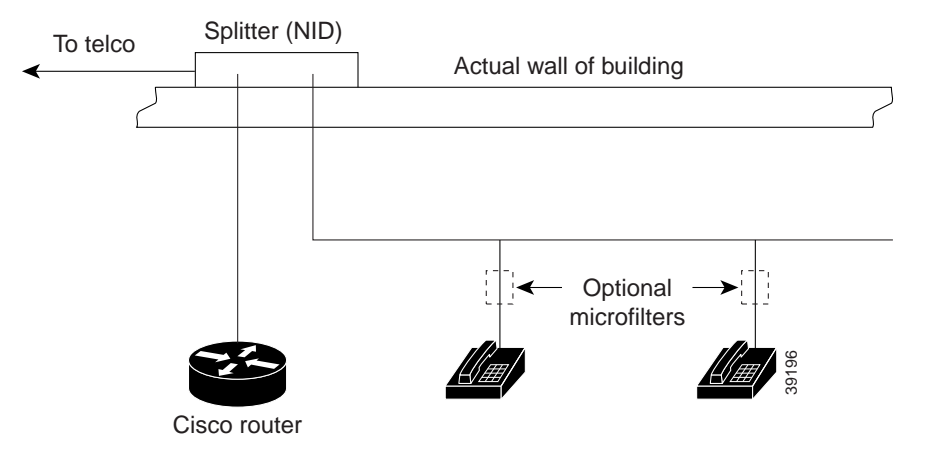

#### **Customer-Installed Splitter**

This scenario is described below and illustrated in Figure 10.

- The telephone company has provisioned a single copper pair to be used by both the telephone (POTS) service and the router with an ADSL card, so a POTS splitter must be installed.
- The splitter is installed by customer on the customer premises.
- Router and telephone are directly connected to the splitter, which is connected to the telephone line.
- Router and telephone share the same telephone line (twisted pair) to the telephone company.
- For optional telephones connected through the splitter, microfilters are optional. They should be installed only if they improve telephone call quality.
- For telephones connected directly to the telephone line, microfilters are required.

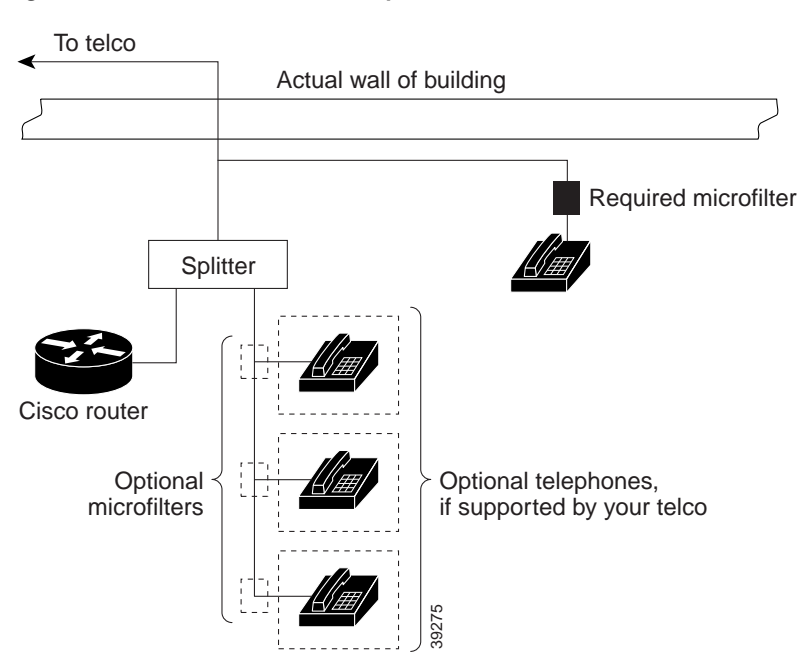

#### Figure 10 Customer-Installed Splitter

#### **Router and Telephone Using Separate Telephone Lines**

This scenario is described below and illustrated in Figure 11.

- The telephone company has provisioned a single copper pair to be used exclusively by the router with an ADSL card and a separate copper pair to be used exclusively by the telephone (POTS) service; therefore, neither a POTS splitter nor a microfilter is needed.
- The microfilter is optional; it should be installed only if it improves telephone call quality.

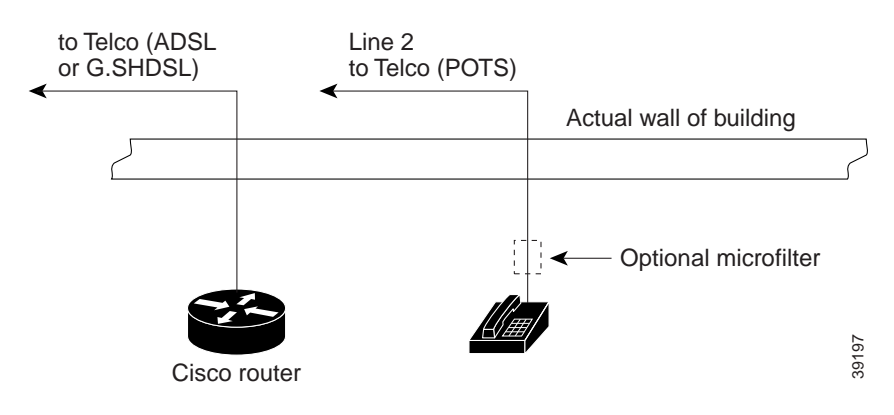

Figure 11 No Splitter, Optional Microfilter

# **Configuring Quality of Service Parameters**

This section discusses quality of service (QoS) parameters that can be configured for the 1700 series platforms when using the ADSL WIC. The following features are included:

- Low Latency Queuing (Priority Queuing with Class-Based Weighted Fair Queuing)
- DiffServ
- Committed Access Rate
- Multilink PPP over ATM with Link Fragmentation and Interleaving
- Weighted Random Early Detection
- ATM per-VC Queuing and VC Bundling
- ATM Cell Loss Priority Bit Marking
- Compressed RTP
- Tunable Transmission Ring
- MLP Bundling

### Low Latency Queuing (Priority Queuing with Class-Based Weighted Fair Queuing)

Low latency queuing (LLQ) allows strict priority queuing (PQ) to class-based weighted fair queuing (CBWFQ). This priority queuing allows delay-sensitive data such as voice packets to be de-queued and sent before other packet traffic, reducing jitter in voice conversations. To configure LLQ, enter the **priority** command under the CBWFQ configuration.

#### **Configuration Example**

The following example shows a Cisco 1751 router configured with LLQ.

```
hostname zorro
username ruby-1 password 7 36497A4872384A
class-map match-all VOIP
match ip dscp 32
class-map CRITICAL
match access-group 100
!
policy-map 1751_ADSL
 class CRITICAL
 priority 48
 class VOIP
 bandwidth 64
 set ip precedence 6
interface Loopback1
ip address 10.0.0.10 255.255.255.252
!
interface ATM0/0
dsl operating-mode auto
no ip address
no atm ilmi-keepalive
1
```

```
int atm0/0.1 point-to-point
pvc 0/33
 vbr-rt 320 320 30
  tx-ring-limit 3
 protocol ppp Virtual-Template1
1
interface Virtual-Template1
bandwidth 320
 ip unnumbered Loopback1
 ip mroute-cache
service-policy output 1751_ADSL
ppp multilink
ppp multilink fragment-delay 4
ppp multilink interleave
!
access-list 100 permit udp any any precedence critical
1
dial-peer voice 201 voip
destination-pattern 3640200
 session target ipv4:10.0.0.11
 ip qos dscp cs4 media
 ip gos dscp cs4 signalling
```

### DiffServ

DiffServ addresses the clear need for relatively simple and coarse methods of categorizing traffic into different classes and applying QoS parameters to those classes. DiffServ supports class-based marking.

Cisco Express Forwarding (CEF) mode is required for DiffServ support. To enable CEF, enter the **ip cef** command.

#### **Configuration Example**

The following example shows a Cisco 1751 router configured with DiffServ:

```
access-list 102 permit udp host 16.0.0.4 host 15.0.0.5
access-list 103 permit udp host 16.0.0.4 host 13.0.0.5
ip cef
class-map match-all traffic-INTRA
match access-group 102
class-map match-all traffic-INTER
match access-group 103
class-map match-all traffic-dscp1
match ip dscp 1
class-map match-any traffic-prec3
match ip dscp 24
match ip dscp 25
match ip dscp 26
match ip dscp 27
policy-map ADSL-out
 class traffic-INTRA
 bandwidth percent 8
class traffic-dscpl
 set ip dscp 5
class traffic-prec3
 set ip precedence 2
 class traffic-INTER
 bandwidth percent 8
 class class-default
  fair-queue
```

```
1
interface ATM0/0
dsl operating-mode auto
no ip address
no atm ilmi-keepalive
!
interface ATM0/0.1 point-to-point
description COLLEGAMENTO
mtu 576
 ip address 1.0.0.1 255.0.0.0
 pvc 99/99
 protocol ip 2.0.0.2 broadcast
 vbr-nrt 142 142 1
 tx-ring-limit 3
  oam-pvc 0
  oam retry 5 5 1
  encapsulation aal5snap
  service-policy out ADSL-out
dial-peer voice 201 voip
destination-pattern 3640200
session target ipv4:14.0.0.3
playout-delay maximum 300
ip qos dscp cs4 media
 ip qos dscp cs4 signaling
```

### **Committed Access Rate**

Committed access rate (CAR) allows you to limit bandwidth transmission rates to traffic sources and destinations and allows you to specify policies for handling traffic that both conforms to and breaches the specified bandwidth allocations.

CEF mode is required for CAR support. To enable CEF, enter the ip cef command.

To enable CAR, enter the rate-limit command under the atm interface.

#### **Configuration Example**

The following example shows a Cisco 1751 router configured with CAR:

```
ip cef
interface ATMO/0.1 point-to-point
dsl operating-mode auto
mtu 576
ip address 10.0.0.10 255.255.255.0
rate-limit output 368000 2000 conform-action set-dscp-transmit 40 exceed-action
set-dscp-transmit 48
pvc 0/33
protocol ip 10.0.0.9 broadcast
vbr-rt 160 160 1
encapsulation aal5snap
```

### Multilink PPP over ATM with Link Fragmentation and Interleaving

This feature allows multilink PPP (MLPPP) encapsulation over a single slow link to fragment and interleave packets to a small enough size that the delay requirements of delay-sensitive traffic will be met.

Fragment size at the MLPPP bundle can be configured by using the virtual-template interface **bandwidth** command and the **ppp multilink fragment-delay** command. The ideal fragment size for MLPPP over ATM should allow the fragments to fit into an exact multiple of ATM cells. These commands calculate fragment size using the following formula:

fragment size = bandwidth x fragment-delay / 8.

For example, if the MLPPP ATM header is 10 bytes and the AAL5 packet overhead is 8 bytes, the fragment size for MLPPP over ATM can be calculated as follows:

fragment size = 48 x # of cells - 10 - 8.

In this case, 2 cells per fragment are desirable, so the fragment size is calculated at 78 bytes.

The total bandwidth usable on this interface is 75 percent of the value declared in the **bandwidth** command. To change this default value, enter the **max-reserved-bandwidth** command.

LLQ must be enabled when you configure MLPPP with link fragmentation and interleaving.

Note

The Cisco 1700 series routers only support PPP encapsulation for MLPPP with link fragmentation and interleaving. The dialer interface is not supported.

#### **MLPPP + LFI Configuration**

The following example shows a Cisco 1751 router configuration with MLPPP + LFI:

```
hostname zorro
username ruby-1 password 7 36497A4872384A
1
class-map match-all VOIP
match ip dscp 32
class-map CRITICAL
match access-group 100
1
policy-map 1751_ADSL
 class CRITICAL
 priority 48
class VOIP
 priority 64
 set ip precedence 6
!
interface ATM0/0
dsl operating-mode auto
no ip address
no atm ilmi-keepalive
!
int atm0/0.1 point-to-point
pvc 0/33
vbr-rt 160 160 1
tx-ring-limit 3
protocol ppp Virtual-Template1
interface Loopback1
ip address 10.0.0.10 255.255.255.255
```

```
interface Virtual-Template1
bandwidth 320
ip unnumbered Loopback1
ip mroute-cache
service-policy output 1751_ADSL
ppp multilink
ppp multilink fragment-delay 4
ppp multilink interleave
!
access-list 100 permit udp any any precedence critical
```

### Weighted Random Early Detection

You can set a queuing technique on a device's interface to manage how packets are handled when an interface starts to become congested. The queuing technique available for congestion avoidance is called weighted random early detection (WRED). WRED is IP precedence and differentiated services code point (DSCP) value aware.

WRED allows the interface to start dropping packets from selected flows when traffic begins to exceed the interface's traffic thresholds, but before congestion occurs. If the dropped packets are TCP packets, the TCP source recognizes that packets are being dropped, and then lowers its transmission rate. The lowered transmission rate reduces the traffic to the interface, thus avoiding congestion. Because TCP retransmits dropped packets, no actual data loss occurs.

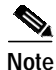

WRED parameters cannot be configured on a physical ATM interface or the VC-bundle level. You must create one or more WRED parameter groups and then attach the parameter group to each PVC. By using this method, you can apply the same WRED settings to multiple PVCs without needing to configure each PVC and maximum packet limit. The bandwidth assigned to a class is the guaranteed bandwidth delivered to the class during congestion.

#### **Configuration Example**

The following example shows a Cisco 1751 configured with WRED:

```
random-detect-group 1751_DSL
 exponential-weighting-constant 5
precedence 2 96 256 100
precedence 5 192 256 100
1
interface ATM0/0
mtu 1000
no ip address
atm vc-per-vp 256
no atm ilmi-keepalive
pvc 0/16 ilmi
 !
bundle-enable
 1
dsl operating-mode auto
1
interface ATM0/0.1 point-to-point
description configuring limi manage in pvc brings down the atm protocol
mtu 4000
ip address 1.0.0.1 255.0.0.0
pvc 88/88
 random-detect attach 1751_DSL
 protocol ip 2.0.0.2
```

```
vbr-rt 320 320 30
no ilmi manage
oam-pvc 40
oam retry 3 5 1
encapsulation aal5snap
!
end
```

### ATM per-VC Queuing and VC Bundling

Parameters can be applied to individual VCs either by using VC classes or by directly applying them to the bundle members. Parameters applied to an individual VC supersede bundle-level parameters. Parameters applied directly to a VC take precedence over the same parameters applied within a class to the VC at the bundle-VC configuration level.

All of the QoS features are supported in per-virtual circuit (VC) and VC bundling mode. The default is per-VC queuing mode.

VC bundling allows individual VCs going to the same destination to be grouped together. Traffic mapping to each VC is based on traffic protocol criteria such as IP precedence. To enable VC bundling, enter the **bundle** command under the ATM interface.

#### VC Bundling Configuration Example

The following example shows a VC bundling configuration:

```
vc-class atm atm-bundle
 broadcast
  oam-pvc manage 1
  oam retry 3 3 1
  encapsulation aal5snap
  protocol ip inarp broadcast
  oam-bundle manage 1
!
vc-class atm vip
 vbr-rt 256 256 20
 precedence 5-7
 bump implicit
 no protect vc
 no protect group
!
vc-class atm high
 vbr-rt 256 256 20
 precedence 2-4
 bump implicit
 no protect vc
 no protect group
1
vc-class atm normal
  vbr-rt 256 256 20
  precedence 0-1
 bump explicit 2
 no protect vc
 no protect group
!
interface ATM0/0
description COLLEGAMENTO
no ip address
atm vc-per-vp 256
no atm ilmi-keepalive
```

```
!
bundle-enable
dsl operating-mode auto
!
interface ATM0/0.1 point-to-point
description COLLEGAMENTO
ip address 2.0.0.2 255.255.0.0
bundle MMA
class-bundle atm-bundle
pvc-bundle vip 0/33
class-vc vip
pvc-bundle high 0/34
class-vc high
pvc-bundle normal 0/35
class-vc normal
```

### **ATM Cell Loss Priority Bit Marking**

When congestion occurs in an ATM network, ATM cells are discarded. One way to control which cells are discarded is to use the cell loss priority (CLP) bit in the ATM header of each cell. The CLP bit may be set to either 1 or 0. Those cells that have the CLP bit set to 1 are always discarded before any of the cells with the CLP bit set to 0.

The ATM CLP bit marking feature allows you to control the CLP setting on Cisco routers. The marking of the CLP bit is implemented on a per-packet basis so that the CLP bit of every ATM cell that belongs to a particular packet is set to either 0 or 1.

#### **Configuration Example**

The following is an example of enabling ATM CLP bit marking using the **set atm-clp** command and modular QoS command-line interface. In this example, all output packets that have an IP Precedence value of 0 are sent with the CLP set to 1. Note that IP CEF must be on when using ATM CLP bit marking.

```
ip cef
class-map match-all prec0
match ip precedence 0
policy-map ATM_OUT
class prec0
set atm-clp
interface ATMO/0
dsl operating-mode auto
pvc 0/33
service-policy output ATM_OUT
```

#### **Compressed RTP**

The Real-Time Transport Protocol (RTP), as described in RFC 1889, is used to carry real-time data for voice and video applications. For a typical Voice over IP (VoIP) application, the payload portion of the packet can be smaller than the header. For instance, using the G.729 codec, the payload is 20 bytes, but the IP, User Data Protocol (UDP), and RTP header is 40 bytes. It is inefficient to send the IP, UDP, and RTP header across a slow link without compressing it. The Compressed Real-Time Transport Protocol (cRTP) feature, as defined in RFC 2508, addresses this inefficiency by making the VoIP packet headers smaller.

The basicpremise of cRTP is that although several fields in the IP, UDP, and RTP header change from packet to packet, the differences in these fields from packet to packet are constant. The compression scheme in cRTP encodes the header to reduce the size of the information to be transmitted. With cRTP, a 40-byte IP, UDP, and RTP header of a VoIP packet can be compressed to 2 to 4 bytes per packet, yielding approximately 11.2 kbps of bandwidth for a G.729 codec call with RTP.

cRTP can be applied to an ATM link through cRTP for MLP over ATM, or through cRTP for PPP over ATM.

#### **Configuration Example**

The following are examples of cRTP for MLP over ATM, and cRTP for PPP over ATM. The **ip rtp** header-compression command sets cRTP.

#### cRTP Using MLP over ATM

```
interface Loopback1
ip address 10.0.0.9 255.255.255.255
I.
interface ATM0/0
no ip address
no atm ilmi-keep-alive
!
dsl operating-mode auto
1
interface ATM0/0.1 point-to-point
pvc 0/33
 ip 10.0.0.10
 vbr-rt 320 320 30
 tx-ring-limit 3
 protocol ppp Virtual-Template1
interface Virtual-Template1
bandwidth 320
ip unnumbered Loopback1
ip tcp header-compression iphc-format
service-policy output ADSL-2
ppp multilink
ppp multilink fragment-delay 4
ppp multilink interleave
 ip rtp header-compression iphc-format
```

#### cRTP Using PPP over ATM

```
interface Loopback1
ip address 10.0.0.9 255.255.255.255
I.
interface ATM0/0
no ip address
no atm ilmi-keep-alive
1
dsl operating-mode auto
!
interface ATM0/0.1 point-to-point
pvc 0/33
 protocol ip 10.0.0.10
 vbr-rt 320 320 30
 tx-ring-limit 3
 protocol ppp Virtual-Template1
!
interface Virtual-Template1
```

```
bandwidth 320
ip unnumbered Loopback1
ip tcp header-compression iphc-format
service-policy output ADSL-2
ip rtp header-compression iphc-format
```

### **Tunable Transmission Ring**

The transmission (tx) ring is the first-in, first-out (FIFO) buffer used to hold frames before transmission at the DSL driver level. The tx ring defines the maximum number of packets that can wait for transmission at Layer 2.

The tx ring complements the ability of LLQ to minimize jitter and latency of voice packets. For maximum voice quality, a low tx ring setting should be used. For maximum data throughput, a high tx ring setting should be used.

You can configure the size of the tx ring for each PVC. The default value is 60. However, the value of the setting can be from 2 through 60.

Note

A low tx ring setting, such as 3, is required for latency-critical traffic.

For example, when the tx ring limit is configured as 3 and LLQ is configured on the PVC, the worst case delay for a voice packet is the time required to transmit three data packets. When the buffering is reduced by configuring the tx ring limit, the delay experienced by voice packets is reduced by a combination of the tx ring and LLQ mechanism.

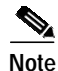

The size of the tx ring buffer is measured in packets, not particles.

#### **Configuration Example**

The following example is a configuration of the tx ring limit on an ATM PVC interface. To enable the tx ring limit, enter the **tx-ring-limit** command.

```
class-map match-all VOIP
match ip dscp 32
class-map CRITICAL
match access-group 100
I.
policy-map 1751_ADSL
class CRITICAL
 priority 48
 class VOIP
 bandwidth 64
  set ip precedence 6
!
interface Loopback1
ip address 10.0.0.10 255.255.255.252
I.
interface ATMO/0
dsl operating-mode auto
no ip address
no atm ilmi-keepalive
1
interface ATM0/0.1
pvc 0/33
```

```
vbr-rt 320 320 30
  tx-ring-limit 3
  protocol ppp Virtual-Template1
interface Virtual-Template1
bandwidth 320
 ip unnumbered Loopback1
 ip mroute-cache
 service-policy output 1751_ADSL
ppp multilink
 ppp multilink fragment-delay 4
ppp multilink interleave
1
access-list 100 permit udp any any precedence critical
dial-peer voice 201 voip
destination-pattern 3640200
 session target ipv4:10.0.0.11
 ip qos dscp cs4 media
 ip qos dscp cs4 signalling
```

### **MLP Bundling**

Multilink PPP (MLP), standardized in RFC 1990, is similar to load balancing techniques in that it sends packets across the individual links in a round-robin fashion. However, MLP adds three significant capabilities:

- Because MLP works at the link layer, it makes an MLP bundle appear as one logical link to the upper layer protocols in the router. Thus, only one network address needs to be configured for the entire MLP bundle.
- MLP keeps track of packet sequencing and buffers packets that arrive early. With this ability, MLP preserves packet order across the entire MLP bundle.
- Packet fragmentation can be enabled to split large data packets into smaller packet fragments that are individually transmitted across the links. In many circumstances, fragmentation can increase the efficiency of the MLP link.

Additionally, when more bandwidth is needed, additional links can be added to the bundle by simply configuring them as members of the bundle. No reconfiguration at the network layer, such as new addressing, is needed. This is also a significant factor when considering the use of advanced router services. For example, a specific QoS can be configured once for the bundle as a whole rather than on each link in the bundle. The trade-off for the increased functionality is that MLP requires greater CPU processing than load-balancing solutions. Packet reordering, fragment reassembly, and the MLP protocol itself increase the CPU load.

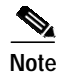

• The fragment delay on the multilink interface should be configured on the basis of the desired maximum delay for interleaved packets. Interleaving is useful only at low bandwidths, usually below 1 Mbps, and it is dependent on the link bandwidths, not the bundle bandwidth.

- It is recommended that IP CEF be turned on. IP CEF will result in better performance and ease of configuration.
- Virtual template (VT) should be used (instead of dialer interface) when configuring either authentication or dynamic address assignment for MLP with LFI.

#### **Configuration Example**

The following example shows a Cisco 1760 router configured with MLP Bundling:

```
T
interface Multilink1
ip address 10.0.0.9 255.255.0.0
load-interval 30
keepalive 1
max-reserved-bandwidth 100
service-policy output CISCO
no cdp enable
ppp multilink
ppp multilink fragment-delay 10
ppp multilink interleave
multilink-group 1
!
interface ATM0/0
no ip address
no atm ilmi-keepalive
pvc 0/38
 vbr-rt 192 192 1000
 tx-ring-limit 2
 protocol ppp Virtual-Template1
 1
dsl operating-mode auto
no shut
1
1
interface ATM1/0
no ip address
no atm ilmi-keepalive
pvc pvc 6/65
 vbr-rt 192 192 1000
 tx-ring-limit 2
 protocol ppp Virtual-Template1
 1
 Т
dsl operating-mode auto
no shut
!
1
1
interface Virtual-Template1
no ip address
load-interval 30
keepalive 1
ppp multilink
ppp multilink multiclass
multilink-group 1
1
```

For information on how to verify and troubleshoot MLP Bundling, please refer to Enhanced Voice and QoS for ADSL and G.SHDSL on Cisco 1700 Series, Cisco 2600 Series, and Cisco 3600 Series Routers.

# **Configuring the SCC Clock Rate**

Communication between a DSL WIC and the host in a router takes place through a device called a *serial communications controller* (SCC). Whenever the host wants to transmit data or send any control traffic to the DSL WIC, it uses an SCC. Similarly, when a DSL WIC wants to forward incoming data from the line to the host, it also uses an SCC. Each DSL WIC installed in a router uses two SCCs. One SCC, SCC-A, is used for ATM adaptation layer 5 (AAL5) data traffic, while the other, SCC-B, is used for ATM adaptation layer 5 (AAL5) data traffic. The speed at which an SCC transfers data between the host and the WIC depends on the clock rate with which the SCC has been configured. This clock rate is configured by the user, and it is always synchronous. The SCC clock rate is the same whether the WIC is sending or receiving data through the SCC. For an asynchronous DSL (ADSL) WIC, the SCC clock rate should be set slightly higher than the larger of the DSL line rates (upstream or downstream). It is recommended that the SCC clock rate always be set higher than the DSL line rate to accommodate any SCC overhead.

### SCC Clock Rate Configuration

The following example is a configuration of SCC clock rates on an ATM interface. Clock rates are set with the **clock rate aal5** command and the **clock rate aal2** command. On Cisco 1700 series routers, valid clock rates are in the range from 4 Mbps to 8 Mbps. The clock rate values are entered as bits per second, as shown in the example.

```
interface ATM0/0
no ip address
clock rate aal5 5300000
clock rate aal2 4000000
no atm ilmi-keepalive
bundle-enable
bundle ama-bundle12
!
dsl operating-mode auto
end
```

```
Note
```

It is strongly recommended that on Cisco 1700 series routers, the SCC clock rate be set to the default value of 8 Mbps (8000000 bps).

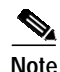

When an SCC clock rate is deconfigured on a Cisco 1700 series router by using the **no** form of the command, it is reset to the default value of 8 Mbps.

### SCC Clock Rate Verification

To verify the configuration of the SCC clock rate, use the **show controller** command. SCC-A represents the clock rate for AAL5, while SCC-B represents the clock rate for AAL2.

```
Router#show controller atm0/0
Interface: ATM0/0, Hardware: DSLSAR (with Alcatel ADSL Module), State: up
IDB: 82115298 Instance: 82116A4C reg_dslsar:68030000 wic_regs: 68030080
PHY Inst:8213862C Ser0Inst: 8210F690 Ser1Inst: 8211281C us_bwidth:864
Slot: 0 Unit: 0 Subunit: 0 pkt Size: 4528
VCperVP: 256 max_vp: 256 max_vc: 65536 total vc: 1
rct_size:65536 vpivcibit:16 connTblVCI:8 vpi_bits: 8
vpvc_sel:3 enabled: 0 throttled: 0 cell drops: 0
```

```
Parallel reads to TCQ:0 tx count reset = 0, periodic safe start = 0
Serial idb(AAL5) output_qcount:0 max:40
Serial idb(RAW) output_qcount:0, max:40
Sar ctrl queue: max depth = 10, current queue depth = 0, drops = 0, urun cnt = 0, total
cnt = 99
Serial idb tx count: AAL5: 0, RAW: 0, Drop count: AAL5: 0, RAW: 0
SCC Clockrates:
   SCC-A = 5300000
   SCC-B = 4000000
WIC Register
                 Value
                           Notes
____ _____
FPGA Dev ID (LB) 0x44
                         יםי
FPGA Dev ID (UB) 0x53
                          'S'
FPGA Revision
                 0xA1
               0x4D
                           WIC / VIC select = WIC;
WIC Config Reg
```

# **Configuring FRF.5 and FRF.8 Internetworking Functions**

To communicate over WANs, end-user stations and the network cloud typically must use the same type of transmission protocol. This limitation has prevented differing networks such as Frame Relay and ATM from being linked. The Frame Relay–to–ATM Service Interworking feature allows Frame Relay and ATM networks to exchange data despite differing network protocols. The functional requirements for linking Frame Relay and ATM networks are provided by the *Frame Relay/ATM PVC Service Interworking Implementation Agreement* specified in Frame Relay Forum (FRF) documents FRF.5 and FRF.8. The FRF.5 and FRF.8 interworking functions involve multiplexing PVCs between Frame Relay and ATM networks and mapping the control bits between Frame Relay frame headers and ATM cell headers. FRF.5 and FRF.8 are necessary for ATM-based features to interwork with Frame Relay–based IP class of service (CoS) features.

#### **Configuration Examples**

These examples show how to configure a mapping between a Frame Relay data-link connection identifier (DLCI) and an ATM PVC, using the **connect** command. For a full description of the **connect** command as used in the FRF.5 and FRF.8 internetworking functions, refer to *Enhanced Voice and QoS* for ADSL and G.SHDSL on Cisco 1700 Series, Cisco 2600 Series, and Cisco 3600 Series Routers.

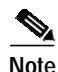

For FRF.5 and FRF.8, you may need to match the maximum transmission unit (MTU) between the ATM and Frame Relay networks for large size packets.

FRF.5

The following example shows how to create an FRF.5 connection, using the **network-interworking** keyword in the **connect** command.

```
interface serial0
no ip address
encapsulation frame-relay IETF
no fair-queue
frame-relay interface-dlci 100 switched
frame-relay intf-type dce
!
interface atm1
```

```
no ip address
no atm ilmi-keepalive
pvc 0/33
encapsulation aal5mux frame-relay
!
dsl operating-mode auto
!
connect frf5 serial0 100 atml 0/33 network-interworking
```

#### FRF.8

The following example shows how to create an FRF.8 connection, using the **service-interworking** keyword in the **connect** command.

```
interface serial0
no ip address
encapsulation frame-relay IETF
no fair-queue
frame-relay interface-dlci 100 switched
frame-relay intf-type dce
!
interface atm1
no ip address
no atm ilmi-keepalive
pvc 0/33
encapsulation aal5mux fr-atm-srv
!
dsl operating-mode auto
!
connect frf8 serial0 100 atm1 0/33 service-interworking
```

# **Obtaining Documentation**

These sections explain how to obtain documentation from Cisco Systems.

### World Wide Web

You can access the most current Cisco documentation on the World Wide Web at this URL:

http://www.cisco.com

Translated documentation is available at this URL:

http://www.cisco.com/public/countries\_languages.shtml

### **Documentation CD-ROM**

Cisco documentation and additional literature are available in a Cisco Documentation CD-ROM package, which is shipped with your product. The Documentation CD-ROM is updated monthly and may be more current than printed documentation. The CD-ROM package is available as a single unit or through an annual subscription.

### **Ordering Documentation**

You can order Cisco documentation in these ways:

• Registered Cisco.com users (Cisco direct customers) can order Cisco product documentation from the Networking Products MarketPlace:

http://www.cisco.com/cgi-bin/order/order\_root.pl

• Registered Cisco.com users can order the Documentation CD-ROM through the online Subscription Store:

http://www.cisco.com/go/subscription

• Nonregistered Cisco.com users can order documentation through a local account representative by calling Cisco Systems Corporate Headquarters (California, U.S.A.) at 408 526-7208 or, elsewhere in North America, by calling 800 553-NETS (6387).

### **Documentation Feedback**

You can submit comments electronically on Cisco.com. In the Cisco Documentation home page, click the **Fax** or **Email** option in the "Leave Feedback" section at the bottom of the page.

You can e-mail your comments to bug-doc@cisco.com.

You can submit your comments by mail by using the response card behind the front cover of your document or by writing to the following address:

Cisco Systems Attn: Document Resource Connection 170 West Tasman Drive San Jose, CA 95134-9883

We appreciate your comments.

# **Obtaining Technical Assistance**

Cisco provides Cisco.com as a starting point for all technical assistance. Customers and partners can obtain online documentation, troubleshooting tips, and sample configurations from online tools by using the Cisco Technical Assistance Center (TAC) Web Site. Cisco.com registered users have complete access to the technical support resources on the Cisco TAC Web Site.

### Cisco.com

Cisco.com is the foundation of a suite of interactive, networked services that provides immediate, open access to Cisco information, networking solutions, services, programs, and resources at any time, from anywhere in the world.

Cisco.com is a highly integrated Internet application and a powerful, easy-to-use tool that provides a broad range of features and services to help you with these tasks:

- Streamline business processes and improve productivity
- · Resolve technical issues with online support
- Download and test software packages

- · Order Cisco learning materials and merchandise
- · Register for online skill assessment, training, and certification programs

If you want to obtain customized information and service, you can self-register on Cisco.com. To access Cisco.com, go to this URL:

http://www.cisco.com

#### **Technical Assistance Center**

The Cisco Technical Assistance Center (TAC) is available to all customers who need technical assistance with a Cisco product, technology, or solution. Two levels of support are available: the Cisco TAC Web Site and the Cisco TAC Escalation Center.

Cisco TAC inquiries are categorized according to the urgency of the issue:

- Priority level 4 (P4)—You need information or assistance concerning Cisco product capabilities, product installation, or basic product configuration.
- Priority level 3 (P3)—Your network performance is degraded. Network functionality is noticeably impaired, but most business operations continue.
- Priority level 2 (P2)—Your production network is severely degraded, affecting significant aspects of business operations. No workaround is available.
- Priority level 1 (P1)—Your production network is down, and a critical impact to business operations
  will occur if service is not restored quickly. No workaround is available.

The Cisco TAC resource that you choose is based on the priority of the problem and the conditions of service contracts, when applicable.

#### **Cisco TAC Web Site**

You can use the Cisco TAC Web Site to resolve P3 and P4 issues yourself, saving both cost and time. The site provides around-the-clock access to online tools, knowledge bases, and software. To access the Cisco TAC Web Site, go to this URL:

#### http://www.cisco.com/tac

All customers, partners, and resellers who have a valid Cisco service contract have complete access to the technical support resources on the Cisco TAC Web Site. The Cisco TAC Web Site requires a Cisco.com login ID and password. If you have a valid service contract but do not have a login ID or password, go to this URL to register:

#### http://www.cisco.com/register/

If you are a Cisco.com registered user, and you cannot resolve your technical issues by using the Cisco TAC Web Site, you can open a case online by using the TAC Case Open tool at this URL:

#### http://www.cisco.com/tac/caseopen

If you have Internet access, we recommend that you open P3 and P4 cases through the Cisco TAC Web Site.

#### **Cisco TAC Escalation Center**

The Cisco TAC Escalation Center addresses priority level 1 or priority level 2 issues. These classifications are assigned when severe network degradation significantly impacts business operations. When you contact the TAC Escalation Center with a P1 or P2 problem, a Cisco TAC engineer automatically opens a case.

To obtain a directory of toll-free Cisco TAC telephone numbers for your country, go to this URL:

http://www.cisco.com/warp/public/687/Directory/DirTAC.shtml

Before calling, please check with your network operations center to determine the level of Cisco support services to which your company is entitled: for example, SMARTnet, SMARTnet Onsite, or Network Supported Accounts (NSA). When you call the center, please have available your service agreement number and your product serial number.

This document is to be used in conjunction with the documents listed in the "Related Documents" section.

Cisco Systems, Inc.; Changing the Way We Work, Live, Play, and Learn, and iQuick Study are service marks of Cisco Systems, Inc.; and Aironet, ASIST, BPX, Catalyst, CCDA, CCDP, CCIE, CCNA, CCNP, Cisco, the Cisco Certified Internetwork Expert logo, Cisco IOS, the Cisco IOS logo, Cisco Press, Cisco Systems, Cisco Systems Capital, the Cisco Systems logo, Empowering the Internet Generation, Enterprise/Solver, EtherChannel, EtherSwitch, Fast Step, GigaStack, Internet Quotient, IOS, IP/TV, iQ Expertise, the iQ logo, iQ Net Readiness Scorecard, LightStream, MGX, MICA, the Networkers logo, Networking Academy, Network Registrar, *Packet*, PIX, Post-Routing, Pre-Routing, RateMUX, Registrar, ScriptShare, SlideCast, SMARTnet, StrataView Plus, Stratm, SwitchProbe, TeleRouter, The Fastest Way to Increase Your Internet Quotient, TransPath, and VCO are registered trademarks of Cisco Systems, Inc. and/or its affiliates in the U.S. and certain other countries.

All other trademarks mentioned in this document or Web site are the property of their respective owners. The use of the word partner does not imply a partnership relationship between Cisco and any other company. (0304R)

Copyright © 2002, Cisco Systems, Inc. All rights reserved.

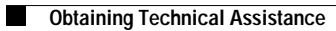